## ZYX-M from V1.01 toV1.04 Upgrade instruction

1:ZYX25 firmware upgrade original version 1.01 as picture 1:

| ZYX-M Assistant                                                                                                    |                                         | Help ? 🐖 🗕 🗙                 |
|----------------------------------------------------------------------------------------------------|-----------------------------------------|------------------------------|
| View Basic Advanced Tool                                                                                                    |                                         | OM3 🛛 🖓 🔇                    |
| Firmware Upgrading                                                                                                    | Device Type: ZYX Multi-Rotor Controller |                              |
| Firmware Upgrading<br>1. Please make sure the connection<br>between main controller module and<br>PC assistant software and observe the<br>firmware versions are correct. | Current version: 1.01                   | New firmware available!      |
| <ol> <li>Choose a firmware file to upgrade.</li> <li>3. Click "Upgrade" and wait for finish.</li> <li>Attention!</li> </ol>                                               |                                         | Open Firmware                |
| <ul> <li>If errors occur during upgrading,<br/>please check the module you have<br/>connected for upgrading.</li> </ul>                                                   |                                         | Start Upgrade                |
| Before upgrading, please ensure you<br>have successfully connected the control<br>module and the version number of<br>firmware has shown in the software.                 |                                         |                              |
| <ul> <li>If the device is not broken, you can<br/>upgrade it repeatedly for several times.</li> </ul>                                                                     | Software Version: 1.01                  | Update Online                |
| Please screenshot your upgrade     problems through the Easthook ison on                                                                                                  | Copyright.20                            | 15.TAROT.All Rights Reserved |
|                                                                                                    |                                         | Connected                    |

## [P1]

2:Click the "New firmware available ", Click "Refresh", then Click "Download", as picture2

| ZYX-M Assista                                                                                 | nt 〒 语言                                                                                                    | Help ? ᅖ – 🗙                             |
|-----------------------------------------------------------------------------------------------|----------------------------------------------------------------------------------------------------|------------------------------------------|
| View                                                                                          | Image: Basic     Image: Advanced     Image: Foot State                                                                                                 | COM3 COM3                                |
| Firm                                                                                          | nware Upgrading                                                                                                    | e                                        |
| Firmware<br>1. Please<br>between r                                                            | Firmware Upgrade                                                                                                    | New firmware available!                  |
| firmware \<br>2. Choose<br>3. 3. Click<br>Attention!<br>• If errors<br>please ch<br>connecter | The latest firmware version: 1.04<br>Update:<br>1.Altitude display modified to relative altitude display in tool page.<br>2.Optimize the landing code. | Open Firmware<br>Start Upgrade           |
| Before i<br>have succ<br>module a<br>firmware i<br>If the de<br>upgrade i                     | Download Refresh Close                                                                                                    | fo Update Online                         |
| Please s                                                                                      | creenshot your upgrade                                                                                                    | Copyright.2015.TAROT.All Rights Reserved |
|                                                                                               |                                                                                                    | Connected                                |
|                                                                                               | [P2]                                                                                                    |                                          |

3:Click "Start Upgrade", as picture 3:

| Firmware Upgrade                                                                                                    |
|----------------------------------------------------------------------------------------------------|
| Current Version: 1.01                                                                                                    |
| The latest firmware version: 1.04<br>Update:<br>1.Altitude display modified to relative altitude display in tool page.<br>2.Optimize the landing code.<br>Download firmware file OK! |
| Start Upgrade Refresh Close                                                                                                    |

[P3]

4: When the progress moved, indicate upgrading ,as picture 4:

| Firmware Upgrade                                                                                                    |
|----------------------------------------------------------------------------------------------------|
| Current Version: 1.01                                                                                                    |
| The latest firmware version: 1.04<br>Update:<br>1.Altitude display modified to relative altitude display in tool page.<br>2.Optimize the landing code.<br>Download firmware file OK!<br>COM3 open OK<br>File open OK |
|                                                                                                    |
| Stop Upgrade Refresh Close                                                                                                    |
| [P4]                                                                                                    |

5: The ESC have the" bit" short sound when upgrading, finished upgrade the ESC will have "drop" long sound, and the software also indicate completed, then click the " close ", as picture 5:

| Firmware Upgrade                                                                                                    |   |
|----------------------------------------------------------------------------------------------------|---|
| Current Version: 1.01                                                                                                    |   |
| Update:                                                                                                    |   |
| <ol> <li>Altitude display modified to relative altitude display in tool page.</li> <li>Optimize the landing code.</li> </ol> |   |
| Download firmware file OK!                                                                                                   | = |
| File open OK                                                                                                    |   |
| Upgrading now, please wait<br>Upgraded OK                                                                                    |   |
| Exit                                                                                                    | - |
|                                                                                                    |   |
| Download Refresh Close                                                                                                    |   |

[P5]

| ZYX-M Assistant 🛛 🔻 语言                                                                                                    |             |                                         | Help ?              | 🖷 – 🗙           |
|----------------------------------------------------------------------------------------------------|-------------|-----------------------------------------|---------------------|-----------------|
| View Basic Advanced To                                                                                                    | <b>/-</b> 0 | info                                    | COM3<br>Write Flash | Disconnect      |
| Firmware Upgrading                                                                                                    | Â           | Device Type: ZYX Multi-Rotor Controller |                     |                 |
| Firmware Upgrading                                                                                                    |             | Firmware                                |                     |                 |
| 1. Please make sure the connection<br>between main controller module and<br>PC assistant software and observe the<br>firmware versions are correct.                              |             | Current version: 1.04                   |                     | No Update       |
| 2. Choose a firmware file to upgrade.                                                                                                    |             |                                         |                     |                 |
| 3. 3. Click "Upgrade" and wait for finish. Attention!                                                                                                    | ш           |                                         | 1                   | Open Firmware   |
| <ul> <li>If errors occur during upgrading,<br/>please check the module you have<br/>connected for upgrading.</li> </ul>                                                          |             |                                         |                     | Start Upgrade   |
| <ul> <li>Before upgrading, please ensure you<br/>have successfully connected the control<br/>module and the version number of<br/>firmware has shown in the software.</li> </ul> |             |                                         |                     |                 |
| <ul> <li>If the device is not broken, you can<br/>upgrade it repeatedly for several times.</li> </ul>                                                                            |             | Software Version: 1.01                  |                     | Update Online   |
| Please screenshot your upgrade     problems through the Foodbook ison on                                                                                                    | Ŧ           | Соруг                                   | ight.2015.TAROT.All | Rights Reserved |
|                                                                                                    |             |                                         |                     | Connected       |
|                                                                                                    |             |                                         |                     |                 |

[P6]

<sup>6:</sup> The completed interface, as picture 6 :

## As the picture, it's the V1.01, The Altitude showed negative number

|                                                                                                    |                                                                                                    | Heip ? 🜳 –                                                                                                    |
|----------------------------------------------------------------------------------------------------|----------------------------------------------------------------------------------------------------|----------------------------------------------------------------------------------------------------|
| Fo 🔧 🚓 📶                                                                                                    | 5                                                                                                    | СОМЗ                                                                                                    |
|                                                                                                    |                                                                                                    | Write Flash Disconne                                                                                                    |
| View Basic Advanced Tool                                                                                                    | Info                                                                                                    |                                                                                                    |
|                                                                                                    |                                                                                                    |                                                                                                    |
| Sensors Calibration                                                                                                    | Gyroscope(degree/s)                                                                                                    | 1                                                                                                    |
| When the flight controller is stationary     and the module value of avroscope is                                                                                                    | X -0.3 X -0.2 7 -0.2 Mod 0.4                                                                                                    | Export Parameters                                                                                                    |
| over 0.2, you should calibrate the gyro.                                                                                                    |                                                                                                    |                                                                                                    |
| stationary. Click "Calibrate Gyroscope",                                                                                                    |                                                                                                    | Import Parameters                                                                                                    |
| until the status bar shows OK.                                                                                                    | Accelerometer(m/s*2)                                                                                                    | ·                                                                                                    |
| When the flight controller is stationary                                                                                                    | X -0.2 Y -0.1 Z -9.8 Mod 9.8                                                                                                    |                                                                                                    |
| is over 10.0 or less than 9.6, you should                                                                                                    |                                                                                                    | Restore Default Setting                                                                                                    |
| calibrate the accelerometer.<br>Procedures: remove the flight controller                                                                                                    | Attitude(degree)                                                                                                    | Trestore Delaur Setting                                                                                                    |
| from aircraft, and click "Calibrate<br>Accelerometer". Put the main controller                                                                                                    | Pitch -2.2 Roll 2.0 Heading 316.7                                                                                                    |                                                                                                    |
| on a level table and make sure all the<br>six sides have been placed in turns for                                                                                                    |                                                                                                    |                                                                                                    |
| 2 seconds, until the status bar shows<br>OK.                                                                                                    | Compass error Altitude(m)                                                                                                    | Calibrate Acceleromet                                                                                                    |
|                                                                                                    |                                                                                                    |                                                                                                    |
| Please Click "Write Flash" when all                                                                                                    |                                                                                                    | Calibrate Gyroscope                                                                                                    |
| the parameters have been modified                                                                                                    |                                                                                                    | J                                                                                                    |
|                                                                                                    |                                                                                                    |                                                                                                    |
|                                                                                                    |                                                                                                    | 0                                                                                                    |
|                                                                                                    |                                                                                                    | Conne                                                                                                    |
| ana ful un que de                                                                                                    |                                                                                                    | Conne                                                                                                    |
| cessful upgrade :                                                                                                    |                                                                                                    | Conne                                                                                                    |
| cessful upgrade :<br>MAssistant                                                                                                    |                                                                                                    | Help ? 📟 –                                                                                                    |
| cessful upgrade :<br>MAssistant 〒语言                                                                                                    | 5                                                                                                    | Help ? 📟 –                                                                                                    |
| cessful upgrade :<br>MAssistant 〒 语言                                                                                                    | ¢                                                                                                    | Help ? 📟 –                                                                                                    |
| cessful upgrade :<br>MAssistant 〒 语言<br>View Basic Advanced Tool                                                                                                    | <b>F</b><br>Info                                                                                                    | Help ? 📟 –<br>COM3 🐨 🕻                                                                                                    |
| cessful upgrade :<br>M Assistant マ语言<br>下 Assistant マ 语言<br>View Basic Advanced Tool                                                                                                    | <b>F</b><br>Info                                                                                                    | Help ? 💷 –<br>COM3 🐨 😋                                                                                                    |
| cessful upgrade :<br>MAssistant 〒 语言<br>View Basic Advanced Tool                                                                                                    | Info<br>Gyroscope(degree/s)                                                                                                    | Help ? 📟 –                                                                                                    |
| cessful upgrade :         M Assistant       ▼ 语言         Image: Sensors Calibration         • When the flight controller is stationary and the module value of pyroscope is                                                                                                    | Gyroscope(degree/s)                                                                                                    | Help ? P –                                                                                                    |
| cessful upgrade :<br>M Assistant ● 译语<br>View Basic Advanced Tool<br>Sensors Calibration<br>When the flight controller is stationary<br>and the module value of gyroscope is<br>over 0.2, you should calibrate the gyro.<br>Reroedures: keen the flight controller                                                                                                    | Gyroscope(degree/s)           X -2.8         Y -0.7         Z -0.4         Mod 2.9                                                                                                    | Help ? 💷 –<br>COM3 🐨 😋<br>Write Flash Disconnect                                                                                                    |
| cessful upgrade :         M Assistant          Image: Second Second Se  | Gyroscope(degree/s)           X -2.8         Y -0.7         Z -0.4         Mod 2.9           Accelerometer(m/s/2)                                                                                                    | Help ? P –                                                                                                    |
| Cesssful upgrade :         M Assistant          Image: Control of the state of the state of the stat  | Gyroscope(degree/s)           X -2.8         Y -0.7         Z -0.4         Mod 2.9           Accelerometer(m/s*2)                                                                                                    | Help ? P –<br>COM3 C<br>Write Flash Disconnect<br>Export Parameters<br>Import Parameters                                                                                                    |
| Cessful upgrade :<br>MAssistant 《 语言<br>论 语言<br>论 When the flight controller is stationary<br>and the module value of gyroscope is<br>over 0.2, you should calibrate the gyro.<br>Procedures: keep the flight controller<br>stationary. Click "Calibrate Gyroscope",<br>until the status bar shows OK.                                                                                                    | Gyroscope(degree/s)           X         -2.8         Y         -0.7         Z         -0.4         Mod         2.9           Accelerometer(m/s°2)         X         -0.2         Y         -0.1         Z         -9.8         Mod         9.8                                                                                                    | Help ? Parameters                                                                                                    |
| Cesssful upgrade :         M Assistant          ● 语言         ● 近回       ● 语言         ● View       Basic       Advanced         ● View       Basic       Advanced         Sensors Calibration       •       •         • When the flight controller is stationary<br>and the module value of gyroscope is<br>over 0.2, you should calibrate the gyro.<br>Procedures: keep the flight controller<br>stationary. Click "Calibrate Gyroscope",<br>until the status bar shows OK.       ●         • When the flight controller is stationary<br>and the module value of accelerometer<br>is over 10.0 or less than 9.6, you should<br>colibrate the accelerometer.       ■                                                                                                    | Gyroscope(degree/s)           X -2.8         Y -0.7         Z -0.4         Mod 2.9           Accelerometer(m/s*2)           X -0.2         Y -0.1         Z -9.8         Mod 9.8                                                                                                    | Help ? Parameters                                                                                                    |
| MAssistant        语言         MAssistant        语言         Wiew       Basic       Advanced       Tool         Sensors Calibration            • When the flight controller is stationary and the module value of gyroscope's, until the status bar shows OK.           • When the flight controller is stationary and the module value of accelerometer is over 10.0 or less than 9.6, you should calibrate the accelerometer.           • When the flight controller is stationary and the module value of accelerometer.            • When the flight controller is stationary and the module value of accelerometer.             • When the flight controller is stationary and the module value of accelerometer.             • When the flight controller is stationary and the module value of accelerometer.             • Our less than 9.6, you should calibrate the accelerometer.                                                                                                    | Gyroscope(degree/s)           X -2.8         Y -0.7         Z -0.4         Mod 2.9           Accelerometer(m/s*2)           X -0.2         Y -0.1         Z -9.8         Mod 9.8           Attitude(degree)                                                                                                    | Help ? P –<br>COM3 C<br>Write Flash Disconnect<br>Export Parameters<br>Import Parameters<br>Restore Default Settings                                                                                                    |
| Cesssful upgrade :         M Assistant          Image: Control of the second second s | Gyroscope(degree/s)         X       -2.8       Y       -0.7       Z       -0.4       Mod       2.9         Accelerometer(m/s <sup>4</sup> /2)       X       -0.2       Y       -0.1       Z       -9.8       Mod       9.8         Attitude(degree)                                                                                                    | Help ? P –<br>COM3 C<br>Write Flash Disconnect<br>Export Parameters<br>Import Parameters<br>Restore Default Settings                                                                                                    |
| cessful upgrade :         M Assistant          Image: Second Second Se  | Gyroscope(degree/s)           X         -2.8         Y         -0.7         Z         -0.4         Mod         2.9           Accelerometer(m/s*2)         X         -0.2         Y         -0.1         Z         -9.8         Mod         9.8           Attitude(degree)         Pitch         -2.2         Roll         1.5         Heading         325.8     | Help ? Parameters                                                                                                    |
| Cesssful upgrade :         M Assistant          Image: Control of the state of the state | Gyroscope(degree/s)           X = 2.8         Y = 0.7         Z = 0.4         Mod = 2.9           Accelerometer(m/s*2)           X = 0.2         Y = 0.1         Z = 9.8         Mod = 9.8           Attitude(degree)           Pitch = 2.2         Roll = 1.5         Heading = 325.8           Compass error         Attitude(m)                              | Help ? P –<br>COM3 C<br>Write Flash Disconnect<br>Export Parameters<br>Import Parameters<br>Restore Default Settings<br>Calibrate Accelerometer                                                                                                    |
| MAssistant        语言         MAssistant        语言         We assistant        语言         We assistant        @       语言         We assistant        @       @       Image: Comparison of the status of the status of the status of the module value of the status of the module value of the status of the module value of the status of the status of the status of the status of the module value of the status of the module value of the status of the module value of the status of the module value of the status of the module value of the status of the module value of the status of the module value of the status of the module value of the status of the module value of the status of the module value of the status of the module value of the status of the module value of the status of the module value of the status of the module value of the status of the status of the st                                                                                                    | Gyroscope(degree/s)         X -2.8       Y -0.7       Z -0.4       Mod 2.9         Accelerometer(m/s*2)         X -0.2       Y -0.1       Z -9.8       Mod 9.8         Attitude(degree)         Pitch -2.2       Roll 1.5       Heading 325.8         Compass error       Attitude(m)         Attitude(m)       Attitude(m)                                     | Help       ?       P       -         COM3       Image: Comment of the second second |
| MAssistant        语言         MAssistant        语言         Windowski and Windowski and Windowsk                                  | Gyroscope(degree/s)           X = 2.8         Y = 0.7         Z = 0.4         Mod 2.9           Accelerometer(m/s <sup>o</sup> 2)           X = 0.2         Y = 0.1         Z = 9.8         Mod 9.8           Attitude(degree)           Pitch = 2.2         Roll 1.5         Heading 325.8           Compass error         Attitude(m)           0         0.0 | Help       ?       P                                                                                                    |
| MAssistant       <                                                                                                    | Gyroscope(degree/s)           X -2.8         Y -0.7         Z -0.4         Mod 2.9           Accelerometer(m/s*2)           X -0.2         Y -0.1         Z -9.8         Mod 9.8           Httitude(degree)           Pitch -2.2         Roll 1.5         Heading 325.8           Compass error         Altitude(m)         0.0                                 | Help       ?       P       -         COM3       C       C         Write Flash       Disconnect         Export Parameters       Import Parameters         Import Parameters       C         Calibrate Accelerometer       Calibrate Gyroscope                                                                                                    |